# メール受信許可設定方法(キャリア別)

## 楽天モバイルをご利用の方

- 1. Rakuten Linkから受信トレイ画面へアクセス
- 2. 左上の「メニュー」アイコンを選択
- 3. メニュー画面の右上の「設定」(歯車アイコン)を選択
- 4. 設定画面で「受信リスト」を選択
- 5. <u>info@digital-bond.com</u>を入力し、[追加]を選択
- ▶画像付きの詳細な説明は以下URLからご確認ください <u>https://network.mobile.rakuten.co.jp/guide/rakumail/filter/#setting01</u>

## docomoをご利用の方

- 1. My docomoからメール設定画面へアクセス※
- 2. [受信リスト設定]を選択
- 3. [設定を利用する]を選択の上、スクロール
- 4. [登録済メールアドレス・ドメイン]下の[さらに追加する]を選択
- 5. <u>info@digital-bond.com</u>を入力し、 [確認する] を選択
- 6. 遷移した画面で内容確認の上、 [設定を確定する] を選択
- ▶画像付きの詳細な説明は以下URLからご確認ください

https://www.nttdocomo.co.jp/info/spam\_mail/spmode/domain/

#### ※docomoをご利用の方のメール設定画面への遷移方法

#### Androidスマートフォン/iPhone・iPadから

dメニュー⇒My docomo⇒設定⇒メール⇒メール設定

#### ドコモケータイ(spモード)から

ブラウザボタン⇒dメニュー・検索⇒My docomo⇒設定⇒メール⇒メール設定

#### らくらくスマートフォンから

dメニュー・検索⇒My docomo(お客様サポート)⇒サービス・メールなどの設定 (開く)⇒メール設定

#### らくらくホン(spモード)から

ブラウザボタン⇒dメニューを見る⇒My docomo(お客様サポート)⇒メール設定

# auをご利用の方

- 1. <u>迷惑メールフィルター トップ</u>にログイン
- 2. [受信リストに登録/アドレス帳受信設定をする]を選択
- 3. [キーワード] に<u>info@digital-bond.com</u>を入力し、 [完全一致] を選択の上、 [必ず受信] に チェックを入れる
- 4. [受信リストの有効・無効設定]が[有効]になっていることを確認し、[変更する]を選択
- 5. 遷移した画面で内容確認の上、 [OK] を選択

#### ▶画像付きの詳細な説明は以下URLからご確認ください https://www.au.com/support/service/mobile/trouble/mail/email/filter/detail/domain/

### SoftBankをご利用の方

- 1. <u>My SoftBank</u>へアクセスし、 [メール設定] を選択
- 2. [迷惑メール対策]を選択
- 3. [許可するメールの登録]の[登録する]を選択
- 4. [受信許可するメールアドレス] に<u>info@digital-bond.com</u>を入力し、 [完全一致] を選択
- 5. [次へ]を選択後、 [登録する] を選択
- ▶画像付きの詳細な説明は以下URLからご確認ください https://www.softbank.jp/mobile/support/mail/antispam/email-i/white/